# User registrieren mit 2-Faktor Authentifizierung mittels Google Authenticator

#### App Store – Download «Google Authenticator» auf Smartphone

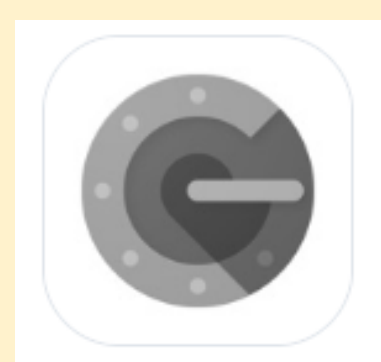

#### **Google Authenticator**

Google LLC • 🛃 App ID: 388497605 • View in App Store

# "Login Registration Labor" anklicken

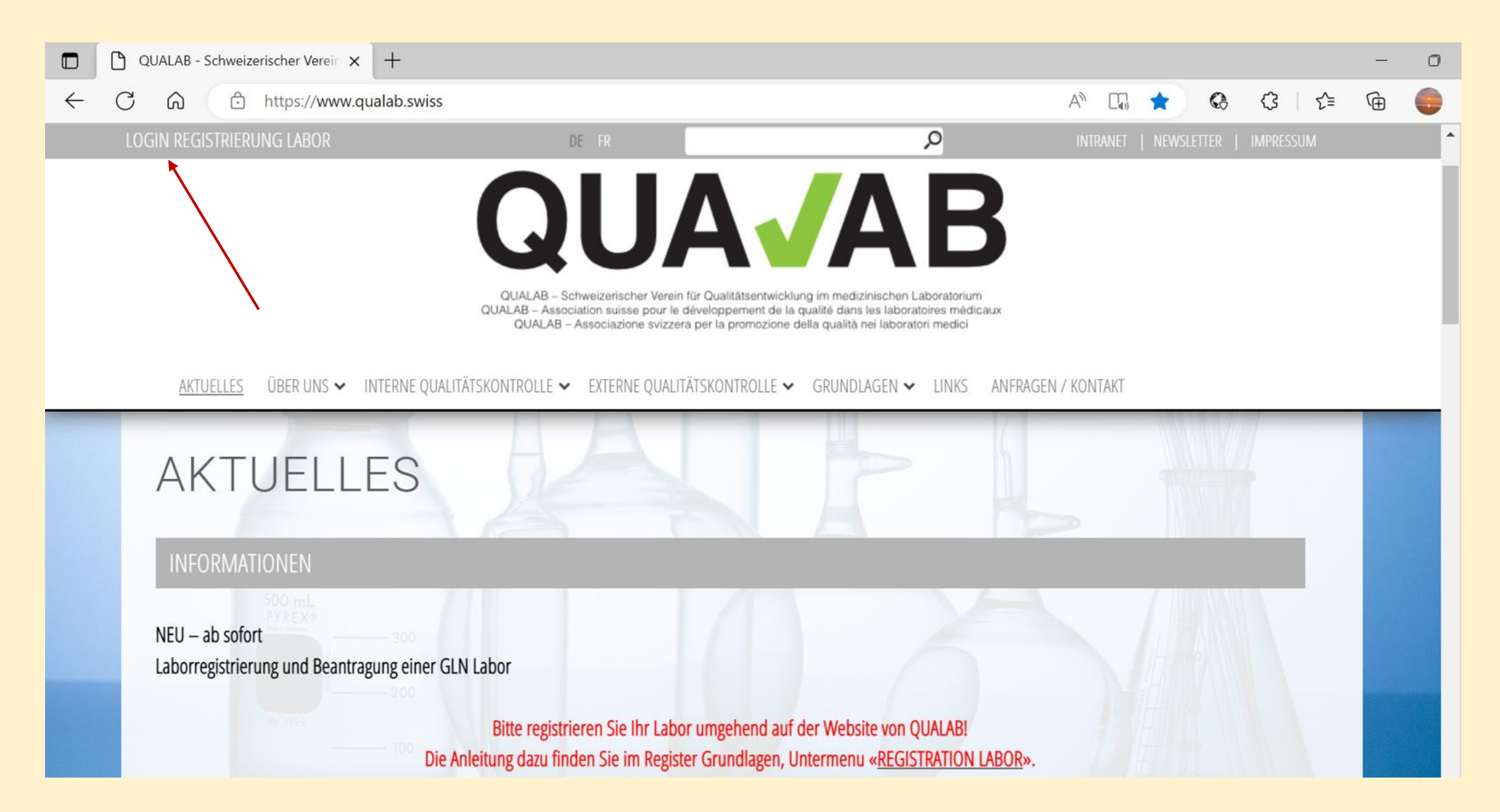

## Rechts oben Button «Registrieren» anwählen

| QUA <b>/</b> AB | Datenauswertungplattfo                                     | Acceptance Registrieren Sprache |
|-----------------|------------------------------------------------------------|---------------------------------|
|                 | Benutzer-E-Mail   Passwort   Passwort vergessen   Anmelden |                                 |

#### E-Mail und Passwort bei «neuer Laborbenutzer registrieren» eintragen; Bestätigungs-Code via «Google Authenticator» wählen; Zeichen aus dem Bild eingeben; «Registrieren» anklicken

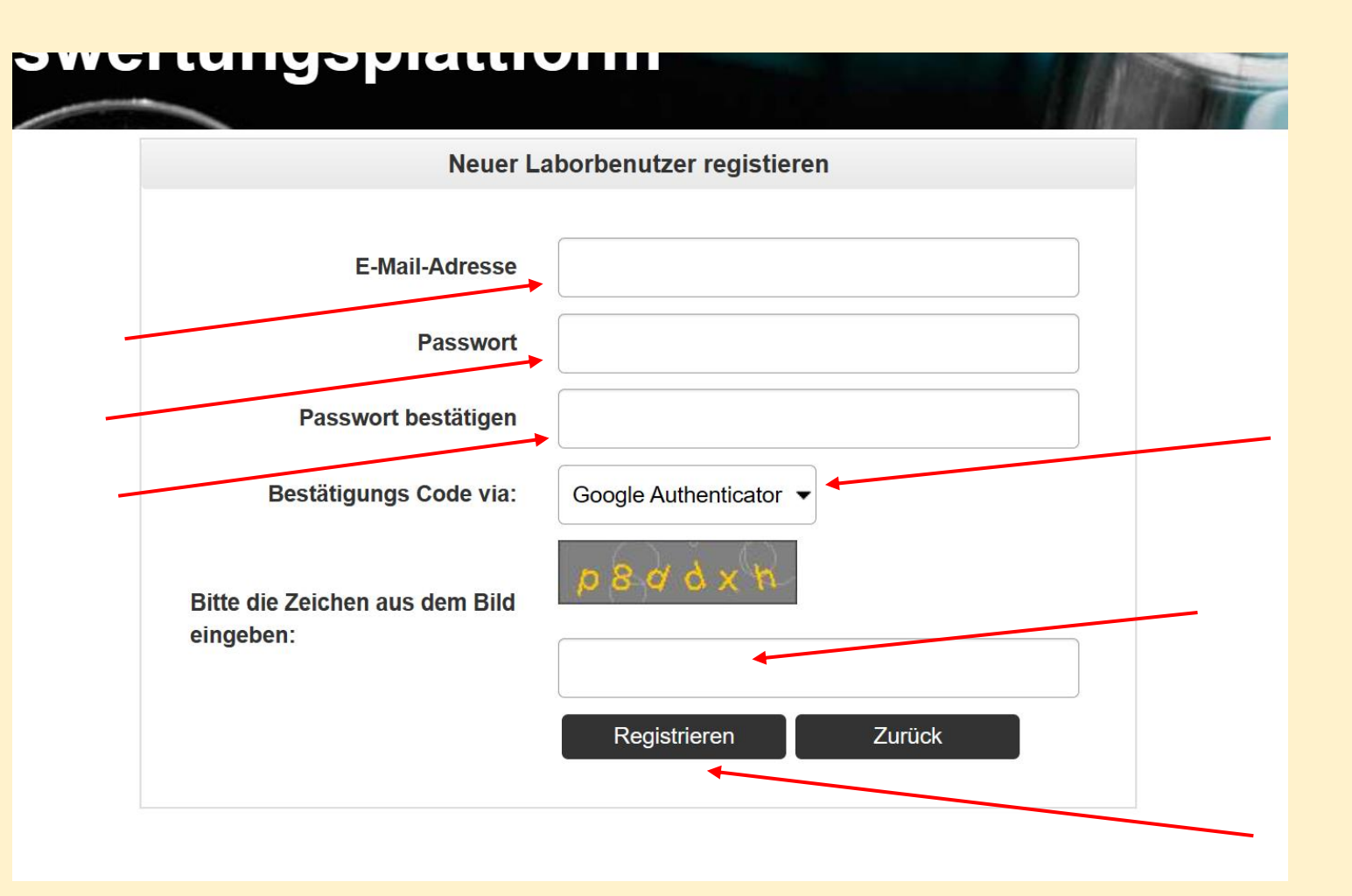

### E-Mail mit Aktivierungslink verschickt; E-Mail prüfen

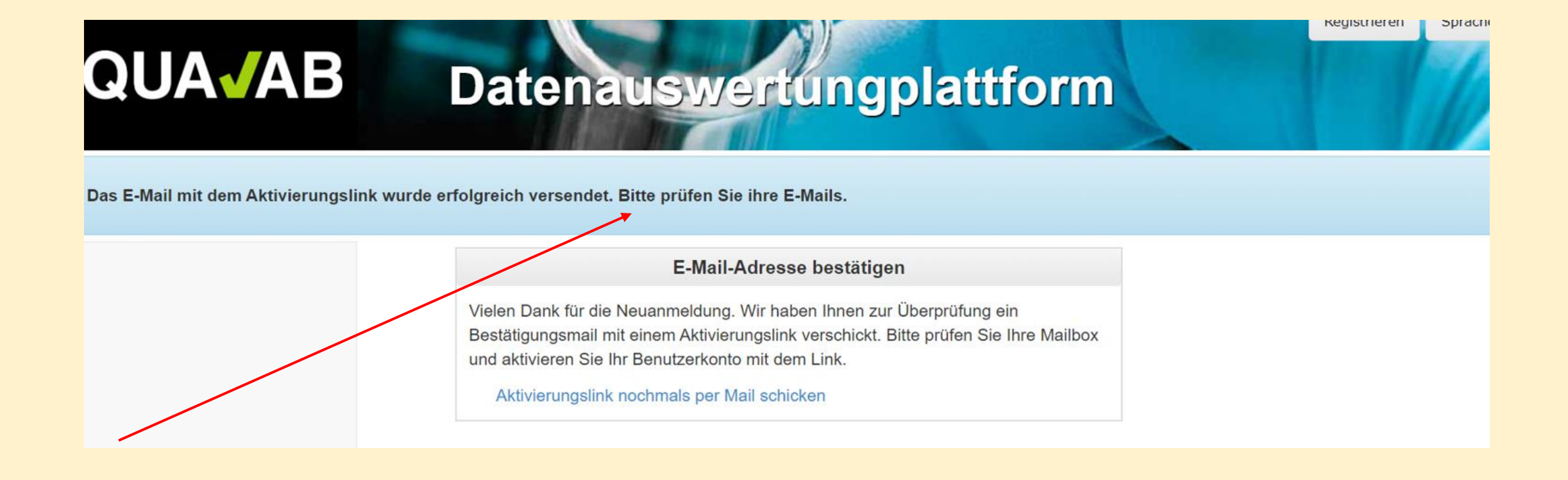

#### Im Mail Link «E-Mail-Adresse bestätigen» anklicken

#### **Benutzer Aktivierung**

Bitte klicken sie auf den Link um die E-Mail-Adresse zu bestätigen und damit die Registration des Users abzuschliessen.

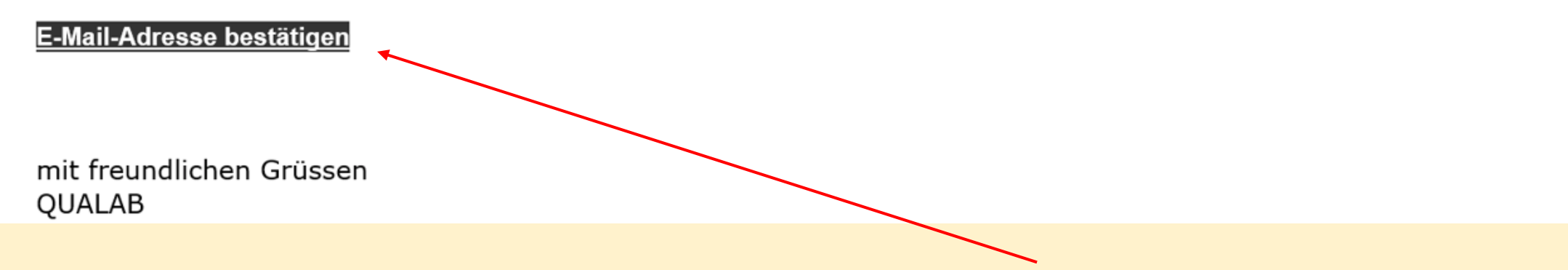

#### User-Konto wurde erfolgreich bestätigt Registrierter User – E-Mail und Passwort eintragen «Anmeldung» anklicken

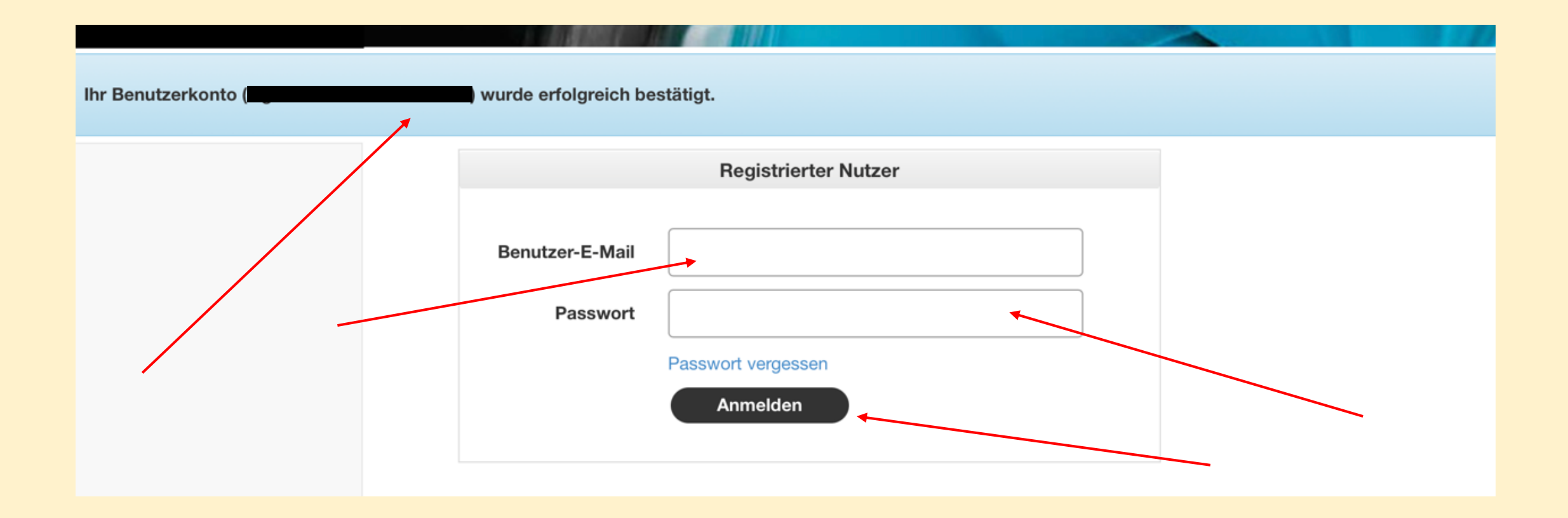

#### Bei der App «Google Authenticator» « + = Konto zufügen » anwählen; «QR-Code scannen» anklicken

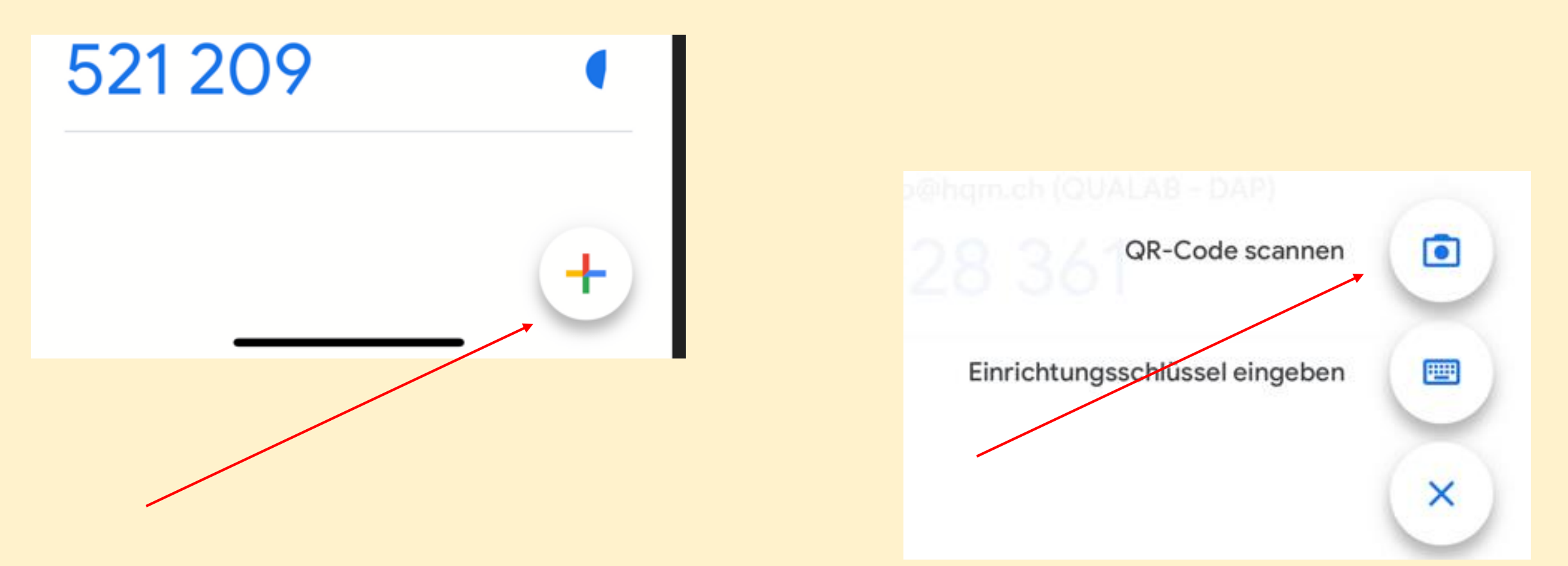

Kopplung mit Google Authenticator; mit der App QR Code scannen; im Feld «Token» den angezeigten Code des Kontos eintragen; «Koppeln» anklicken

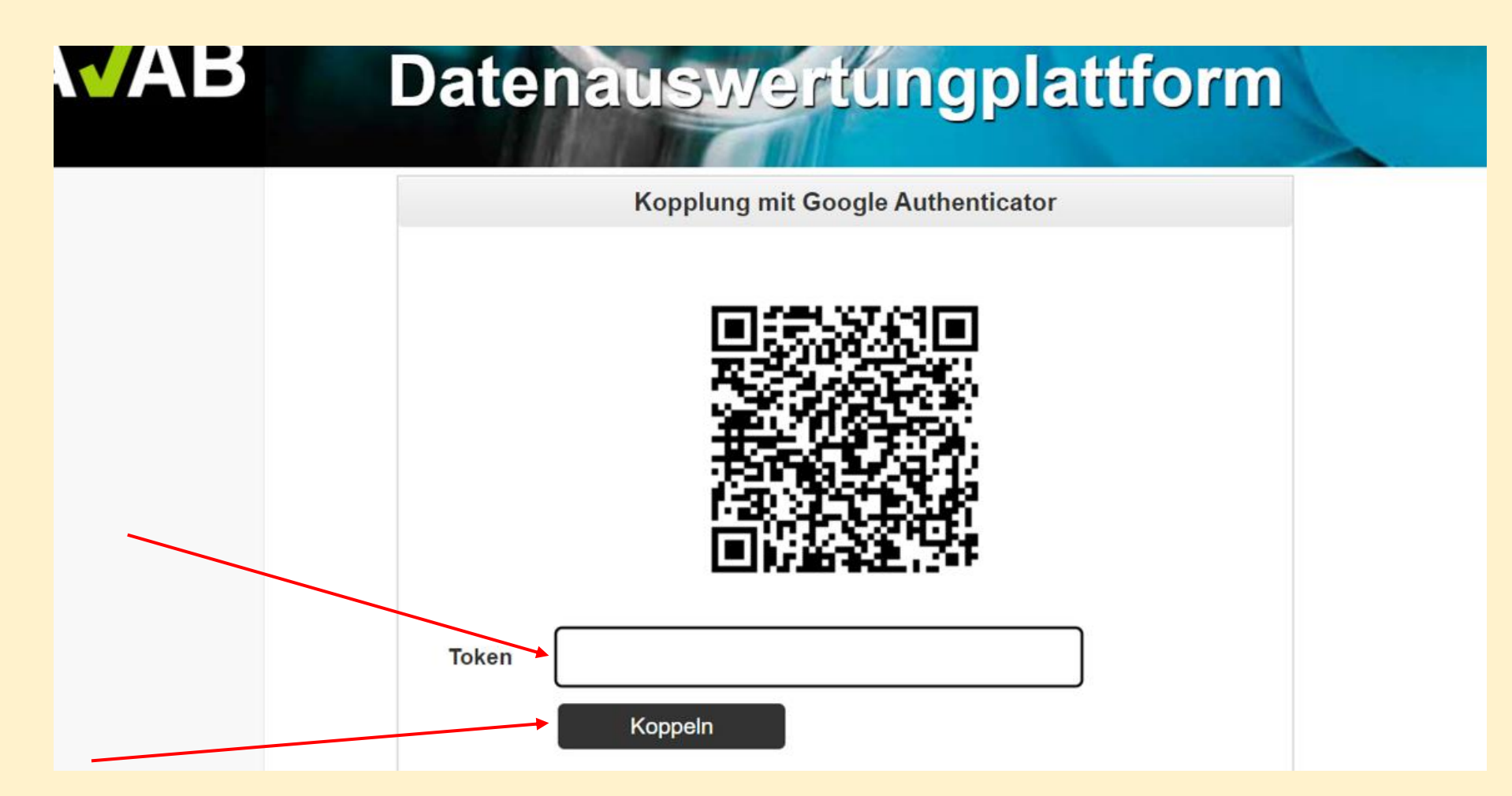

#### Ab jetzt wie folgt einloggen -Eingabe User-E-Mail und Passwort; "Anmelden" anklicken

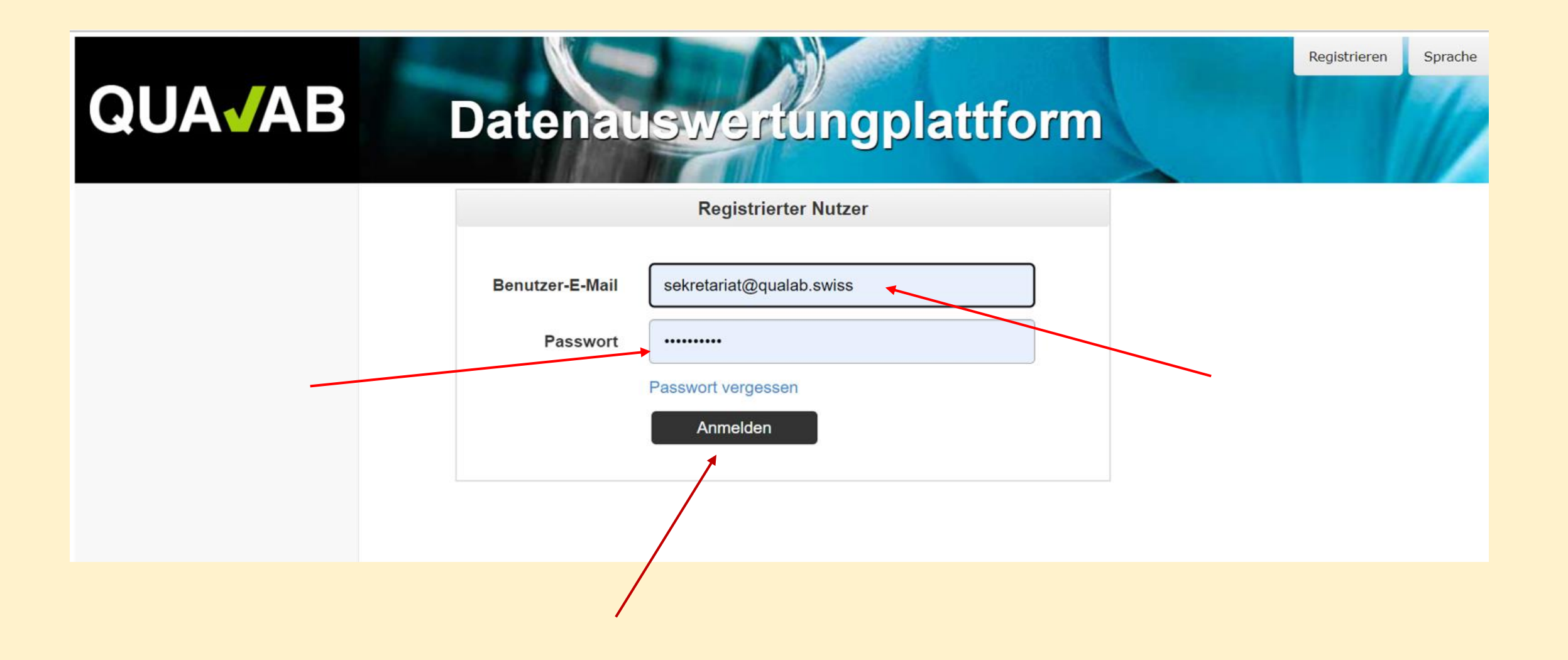

# Code von Google Authenticator in Feld Token eintragen; "Anmelden" anklicken

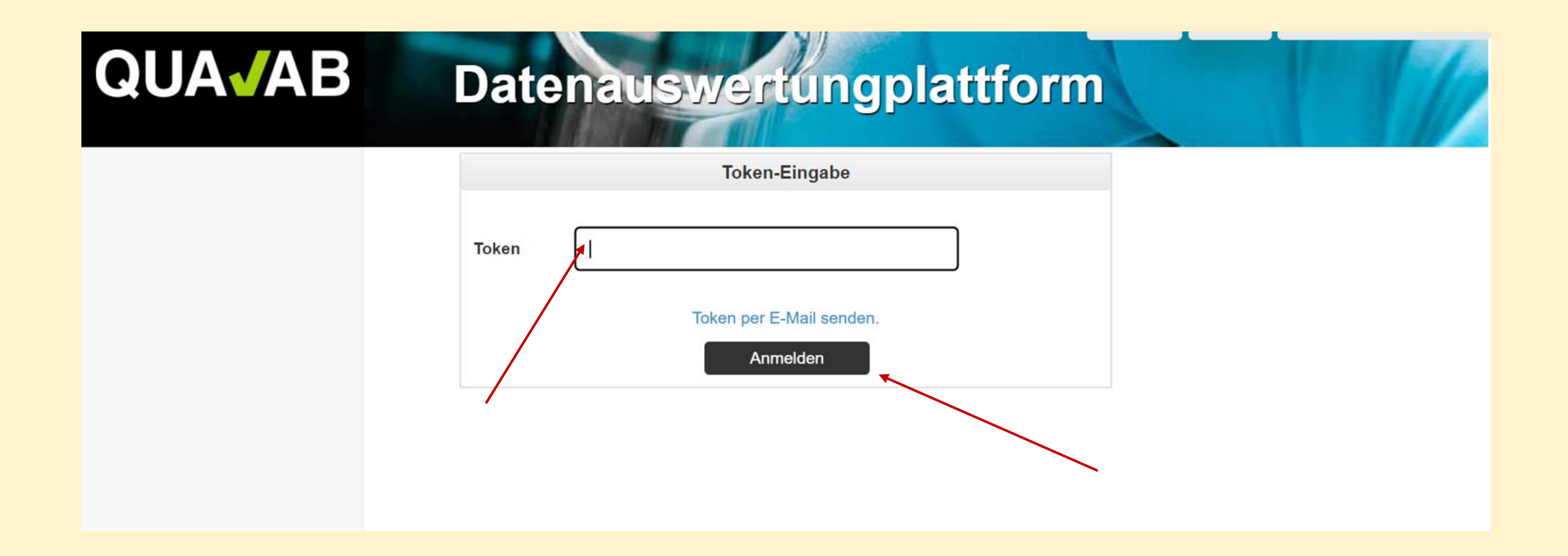

Falls das Smartphone einmal nicht zur Verfügung steht, kann der Code per E-Mail an den User zugestellt werden. Dazu blauen Link "Token per E-Mail senden" anklicken

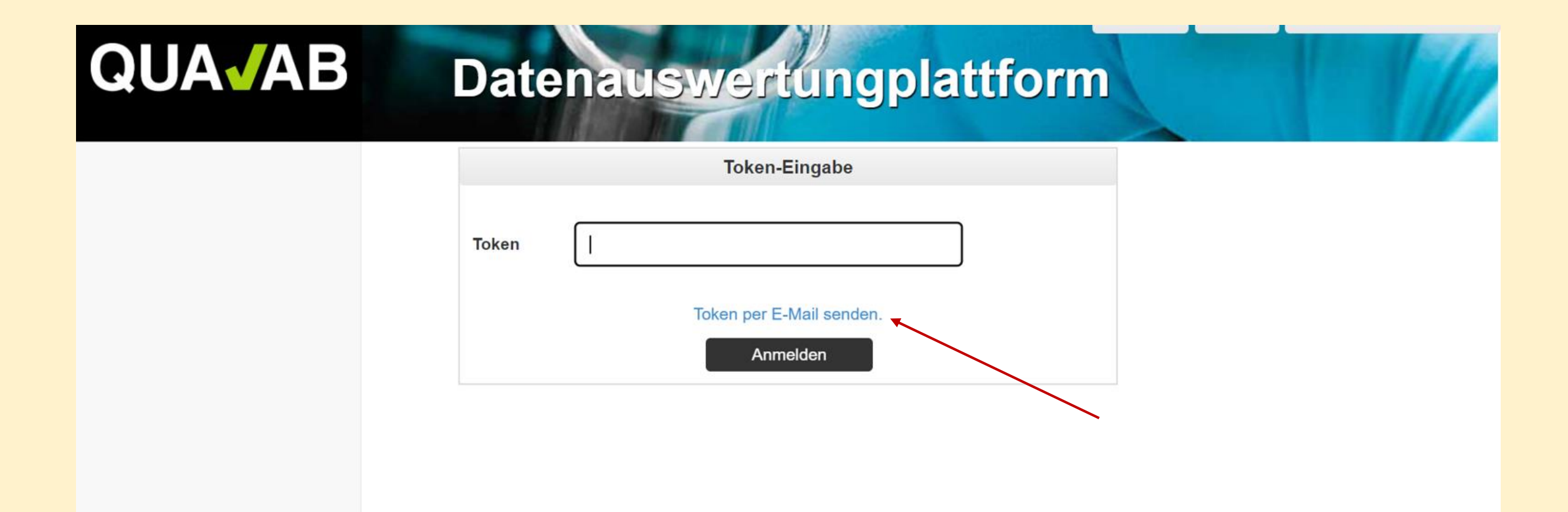